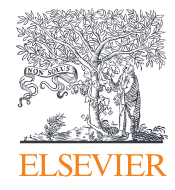

# ScienceDirect

Guia de referência rápida

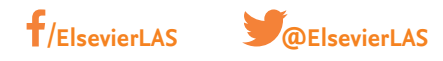

Empowering Knowledge<sup>™</sup>

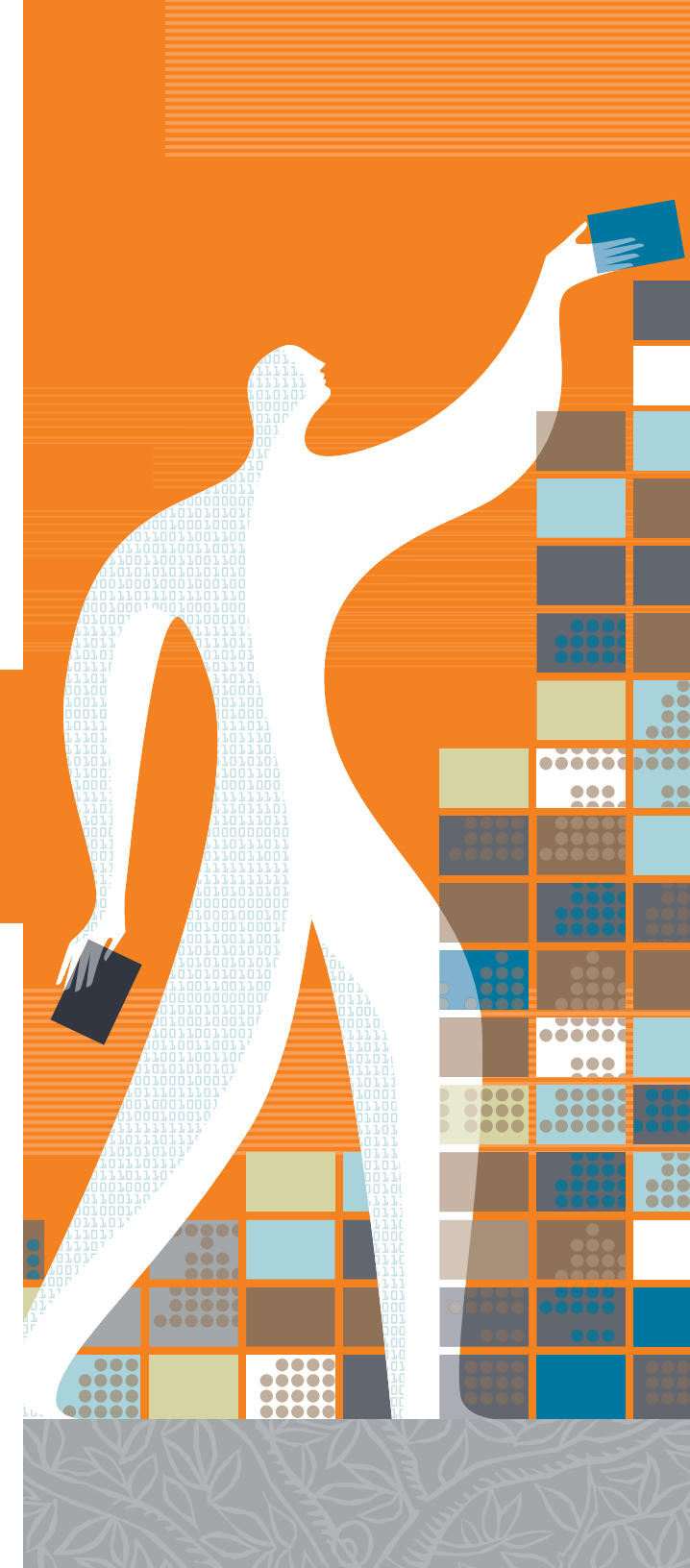

# Guia de referência rápida

**ScienceDirect** é a base de dados de texto completo e revisado por pares da Elsevier com aproximadamente 26.000 livros e mais de 2.200 periódicos. Além de buscas sofisticadas e ferramentas para recuperação de resultados, ScienceDirect inclui conteúdo integrado de várias fontes externas na forma de áudio, vídeo e conjuntos de dados.

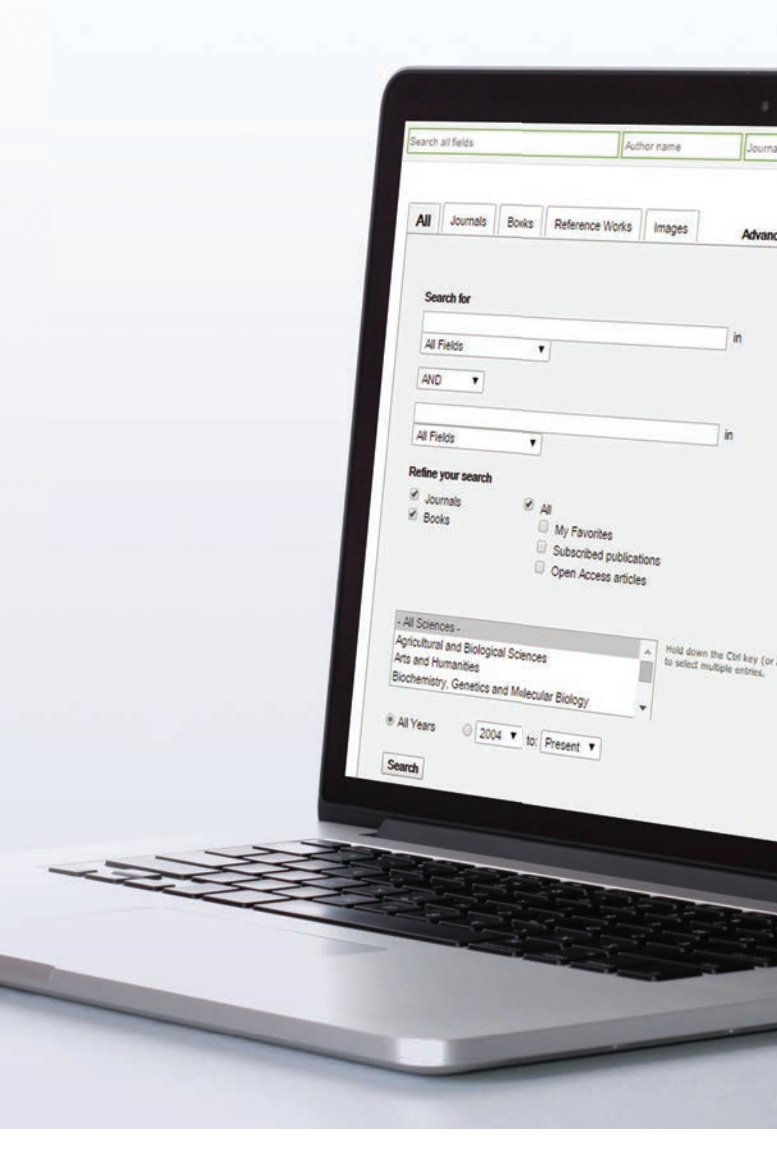

### **Buscas**

Com ScienceDirect, você pode iniciar sua busca com a barra de pesquisa na parte superior da página ou usar o formulário de busca avançada (*Advanced Search*) para buscas específicas.

#### 1 Busca rápida

Digite os termos de busca nos campos apropriados e clique no ícone de busca 🔍

#### 2 Busca avançada

Vá até o formulário de busca avançada para buscar itens específicos ou acessar seu histórico de busca (registro necessário).

- Busque em todas as fontes, ou especificamente em periódicos, livros, obras de referência ou imagens.
- Digite os termos de busca no(s) espaço(s) fornecido(s); selecione quais campos você deseja buscar (artigo, título, etc.) e use operadores Booleanos para combinar termos de busca.
- Refine sua busca a periódicos, livros, artigos de acesso aberto, assunto e/ou anos.

| Journals Books Reference Works Images 3 Advanced search | Expert search                          |                                                                                                    |                                                                                |                                                           |
|---------------------------------------------------------|----------------------------------------|----------------------------------------------------------------------------------------------------|--------------------------------------------------------------------------------|-----------------------------------------------------------|
| ? s<br>Search for                                       | earch tips Sear                        | Select: Combine with AND 1 Combine with OF                                                                                                    | Save history as   Recall h                                                     | Istory   Clear all   Print                                |
| All Fields                                              |                                        | Search                                                                                                    | Results                                                                        | Actions                                                   |
| AND V                                                   |                                        | (liver cancer) or hepatocarcinoma<br>[All Sources(- All Sciences -)]                                                                                                    | 5,777 articles                                                                 | 🥵 Edit   🗙 Delete                                         |
| All Fields   Refine your search                         | Search for<br>conducting<br>search opt | articles from our full-text collection using this search for<br>a search using this form. Consult the Search Tips for in<br>ons which can improve the precision of your search. | rm. Click the <b>Help</b> button for step<br>iformation about the use of conne | p-by-step instructions on<br>cctors, wildcards, and other |
| Subscribed publications     Open Access articles        |                                        |                                                                                                    |                                                                                |                                                           |

# Uso dos resultados da busca

#### Sobre seus Resultados de busca Exibe o número de resultados da busca.

#### 2 Definir um alerta de busca

Envia notificação por e-mail (*Save as search alert*) ou RSS (*RSS Feed*) quando um novo artigo correspondente aos seus critérios de busca estiver disponível ("*Sign in*" necessário).

#### 3 Opções de Classificação

Por padrão, os resultados de busca estão listados por relevância. Você pode alterar isso para listar por datas.

#### 4 Filtrar por tipos de acesso

Escolha a visualização de Todos os tipos de acesso (*All access types*) ou apenas para artigos de Acesso Aberto.

#### Exportar informações de citações

Exportar informações de citações de artigos selecionados diretamente para Mendeley ou RefWorks, ou outro formato de sua preferência.

#### 6 Faça Download de PDFs

Faça o download de PDFs de texto completo dos artigos selecionados simultaneamente e atribua nomes automaticamente com base em regras específicas.

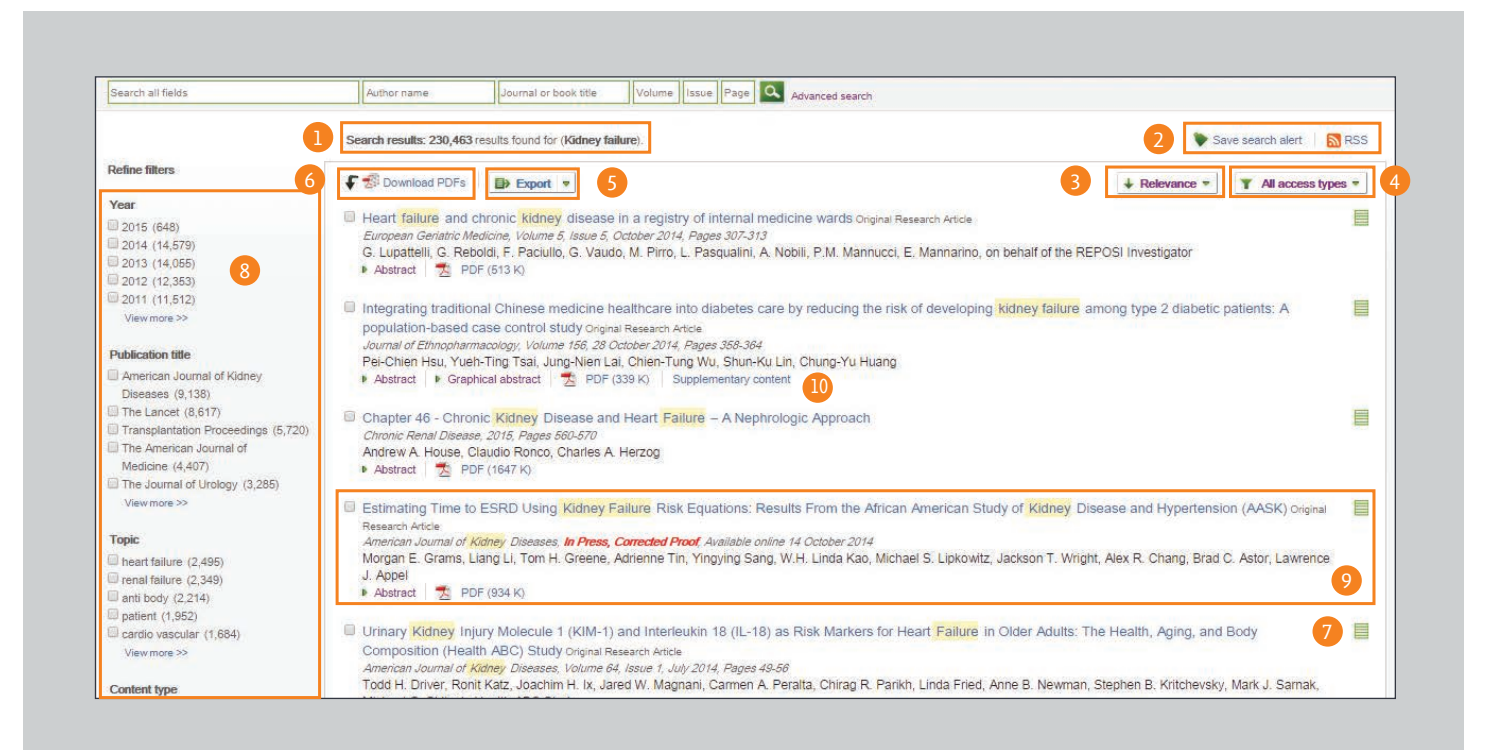

#### 7 Direitos de Acesso

Veja se os resultados estão disponíveis em sua instituição em texto completo (assinantes ☐, acesso aberto ou arquivo aberto ☐) ou apenas resumo (para não-assinantes com opções de compra para texto completo ☐).

#### Refinar resultados

Limite os resultados da busca por ano de publicação, título, assunto e/ou tipo de conteúdo.

#### Exibir conteúdo do artigo

Clique no título do artigo para exibir seu conteúdo (texto completo ou resumo em HTML).

#### Conteúdo complementar

Acesse conteúdo como conjuntos de dados subjacentes e vídeos fornecidos pelo autor.

# Dicas de pesquisa

#### É útil saber como o mecanismo de pesquisa de ScienceDirect funciona.

- Os temos de pesquisa não detectam letras maiúsculas e minúsculas, portanto, não importa se você usá-las.
- Ao inserir substantivos no singular também é possível pesquisar por substantivos ou possessivos no plural (com algumas exceções).
- Ao inserir termos de pesquisa com ortografia dos EUA ou Reino Unido é possível pesquisar por ambas (com algumas exceções).
- Várias palavras com espaços entre elas servem para pesquisar por documentos ou imagens com ambas as palavras.
- Você pode usar aspas ou "chaves" para pesquisar por uma frase, mas os resultados diferem da seguinte forma:
  - Pesquisas entre aspas (como "heart-attack") serão "pesquisas difusas"; o mecanismo de pesquisa procura por substantivos no plural e singular, ortografia do EUA e Reino Unido, ignora símbolos e pontuação, bem como permite curingas.
  - Pesquisas entre chaves (como {heart-attack}) serão pesquisas exatas. O mecanismo de pesquisa procura somente pela frase exata, incluindo símbolos ou pontuação.

#### Curingas

- \* pode substituir qualquer número de caracteres.
   toxi\* pesquisa por toxin, toxic, toxicity e toxicology
- substitui somente um caractere
   toxi? pesquisa por toxin ou toxic, mas não por toxicity ou toxicology

#### Operadores lógicos e operadores de proximidade

- **AND** pesquisa por artigos com todas as palavras conectadas por ele.
- **OR** pesquisa por artigos com uma ou outra palavra. Independente do número de opções.
- **AND NOT** pesquisa por artigos que não contêm a palavra seguinte.
- W/n restringe a pesquisa a um número máximo (n) de palavras entre as duas palavras. A ordem das palavras não está definida. Exemplo: Pain w/5 morphine encontra documentos onde pain aparece a 5 ou menos palavras de morphine.
- PRE/n restringe a pesquisa a um número máximo (no) de palavras entre as duas palavras. A ordem das palavras está definida. A primeira palavra deve ser anterior à segunda palavra pelo número especificado de palavras ou menos. Exemplo: Newborn PRE/3 screening encontra documentos onde Newborn aparece a 3 palavras ou menos de screening. Você pode usar mais de um conector/operador de proximidade em uma pesquisa se usar parênteses para separar a lógica, por exemplo: (heart w/2 attack) OR coronary.

| Search all field   | 5                     |                | Author name | • ]]                |
|--------------------|-----------------------|----------------|-------------|---------------------|
| All Jour           | nals Bowks            | Reference Wor  | ks Image    | HS A                |
| Search for         | r.                    |                |             |                     |
| All Fields         | •                     |                |             | in                  |
| AND                | •                     |                |             |                     |
| All Easter         |                       |                |             | in                  |
| AN FICIOS          | •                     |                |             |                     |
| Retine your s      | arch                  |                |             |                     |
| Books              | × AI                  | My Emilia      |             |                     |
|                    | 0                     | Subscribed pub | lications   |                     |
|                    |                       | Open Access ar | ticles      |                     |
| - All Sciences -   |                       |                |             |                     |
| Agricultural and E | iological Sciences    |                | A Hol       | d down the Ctrl ke  |
| Biochemistry, Gen  | es<br>etics and Makes |                |             | elect multiple entr |
| Ally               | a and minecular       | Biology        |             |                     |
| of rears           | 2004 ¥ to: Pr         | esent ¥        |             |                     |
|                    |                       |                |             |                     |
| earch              |                       |                |             |                     |

# Como encontrar publicações

Use a página Publicações para encontrar títulos específicos de periódicos e livros.

| ScienceDirect                                   | Journals    | Books                                | Shopping cart   Rem | ote access   John User 📰   F |
|-------------------------------------------------|-------------|--------------------------------------|---------------------|------------------------------|
| Search all fields                               | Author name | Journal or book title Volume Issue F | Advanced search     |                              |
|                                                 |             | Publications : 3289 titles found     |                     | Electronic holdings reports  |
| Filter by subject 2                             |             | ▼ Titles starting with "A" ▼         | 4 All journals      | ▼ All access types ▼ 5       |
| H Physical Sciences and En     H I ife Sciences | ngineering  | AASRI Procedia                       | Journal             | Open Access                  |
| Health Sciences                                 |             | Academic Pediatrics                  | Journal             | Contains Open Access         |
| E Social Sciences and Hum                       | anities     | Academic Radiology                   | Journal             | Contains Open Access         |
| Apply                                           |             | ACC Current Journal Review           | Journal             |                              |
|                                                 |             | Accident Analysis & Prevention 6     | Journal             | Contains Open Access         |
|                                                 |             | Accident and Emergency Nursing       | Journal             |                              |

Abra a lista de publicações ao selecionar Periódicos ou Livros na barra de navegação. 2-5 Filtre a lista por: Assunto 2 Ordem alfabética 3 Tipo de fonte 4 Tipos de Acesso 5 Exibir a página do título do periódico ou livro Clique no título do periódico ou livro para acessar o mesmo.

6

# Página inicial do periódico

#### Informações do periódico

Em About this Journal (Sobre este periódico), você pode visualizar informações sobre o título, como escopo, comitê editorial, fator de impacto e muito mais.

### 2-5

#### Lista de volumes

Por padrão, o índice com o conteúdo da última edição é exibido; use a lista de volumes <sup>3</sup> para ver edições passadas. Selecione *Articles in Press* <sup>4</sup>, se disponível, para listar artigos que ainda não foram publicados em sua versão impressa. Selecione *Open Access articles* <sup>6</sup>, se disponível, para listar artigos de acesso aberto publicados no periódico.

#### Direitos de acesso

#### Exportar informações de citação

Exporte informações de citações do(s) artigo(s) selecionado(s) diretamente para o Mendeley ou RefWorks, ou para um formato de arquivo preferencial.

#### 8 Download de PDFs

Selecione artigos e clique em Download PDFs para salvar vários artigos simultaneamente e atribuir nomes automaticamente com base em regras específicas.

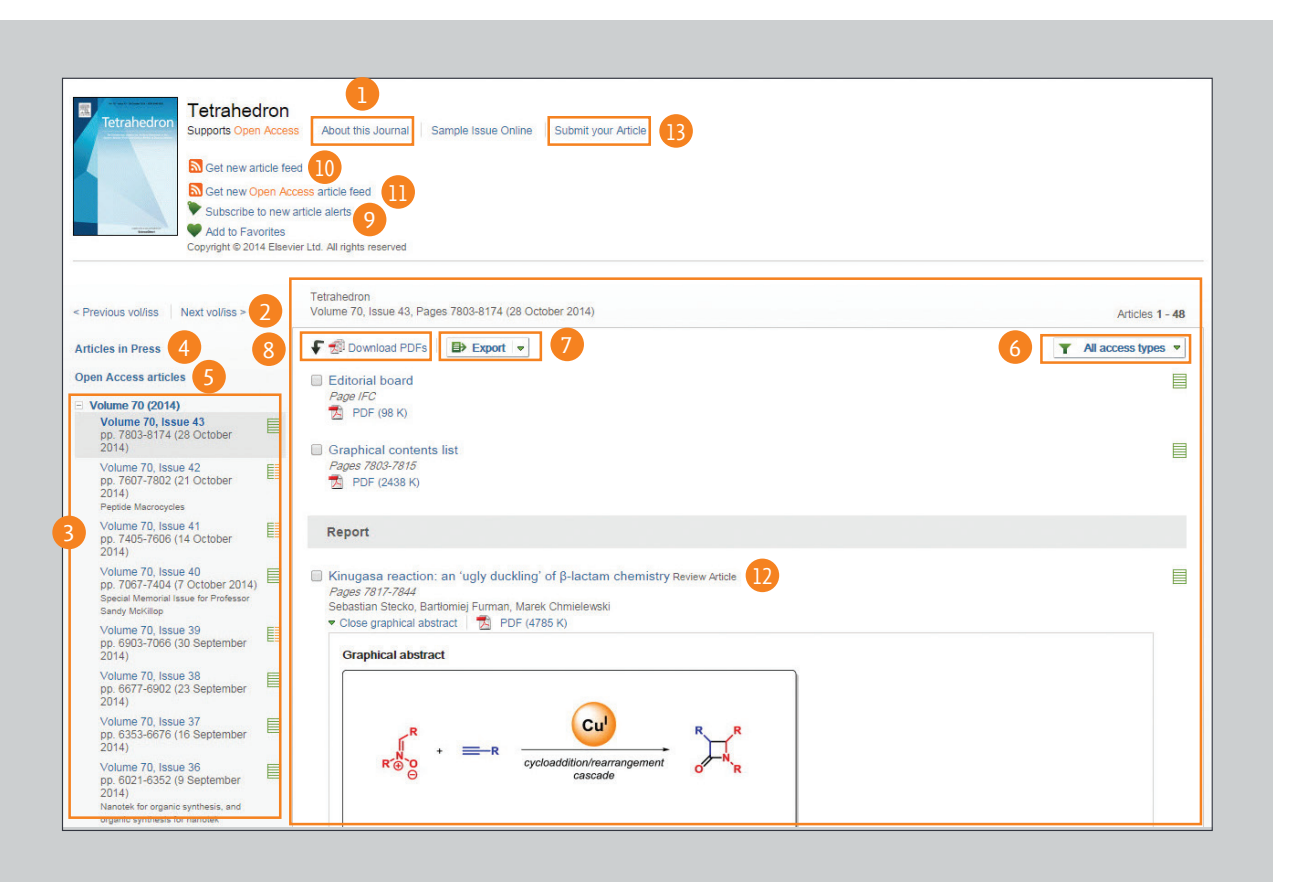

9-11

#### Alerta de artigo

Você pode receber alertas por e-mail (*Subscribe to new article alerts* ) ou RSS (*Get new article feed* ) ou *Get new Open Access article feed* ) quando novos Artigos estiverem disponíveis (requer *sign in*).

Exibir página do artigo

Ao clicar no título do artigo 😟 a página do artigo Será exibida (texto completo ou resumo em HTML).

#### B Envio online

Em Submit your Article (Enviar seu artigo) <sup>13</sup>, você pode enviar o seu artigo *online*.

# Página inicial do livro

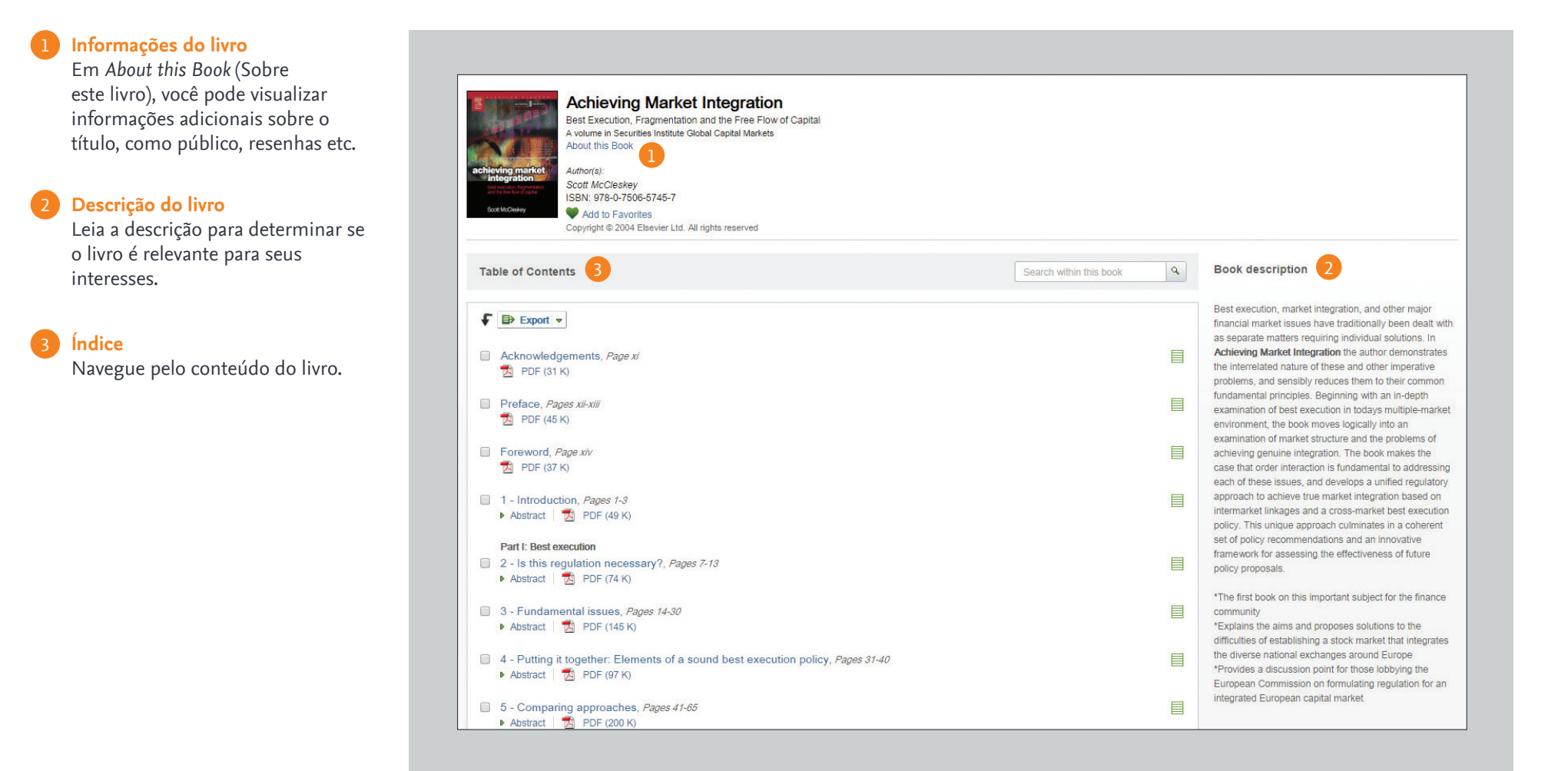

## Leitura

### 1-2

#### Leitura de artigo

Role para baixo no corpo principal do artigo 1, ou use o *Article outline* (Perfil do artigo) 2 para navegar até seções específicas e acessar rapidamente figuras, tabelas e/ou material complementar.

### 3\_5

#### Descubra mais

Encontre artigos recomendados (*Recommended articles*) <sup>(3)</sup>, Artigos que o citaram (*Citing articles*) <sup>(4)</sup> e conteúdo de livros relacionados (*Related Book Content*) <sup>(5)</sup>.

#### Interaja com conteúdo inovador

Quando aplicável a um artigo específico, interaja com ferramentas como um visualizador de proteína, mapas interativos, trechos de áudio e muito mais.

### 7-9

#### Download do artigo

Use o botão *Download PDF* (Fazer download do PDF), para salvar o artigo PDF. Selecione o gerenciador de referência ou o tipo de formado de arquivo preferido para exportar a citação (3), e faça o download do artigo para seu eReader ao selecionar o formato correto em *More Options* (Mais opções).

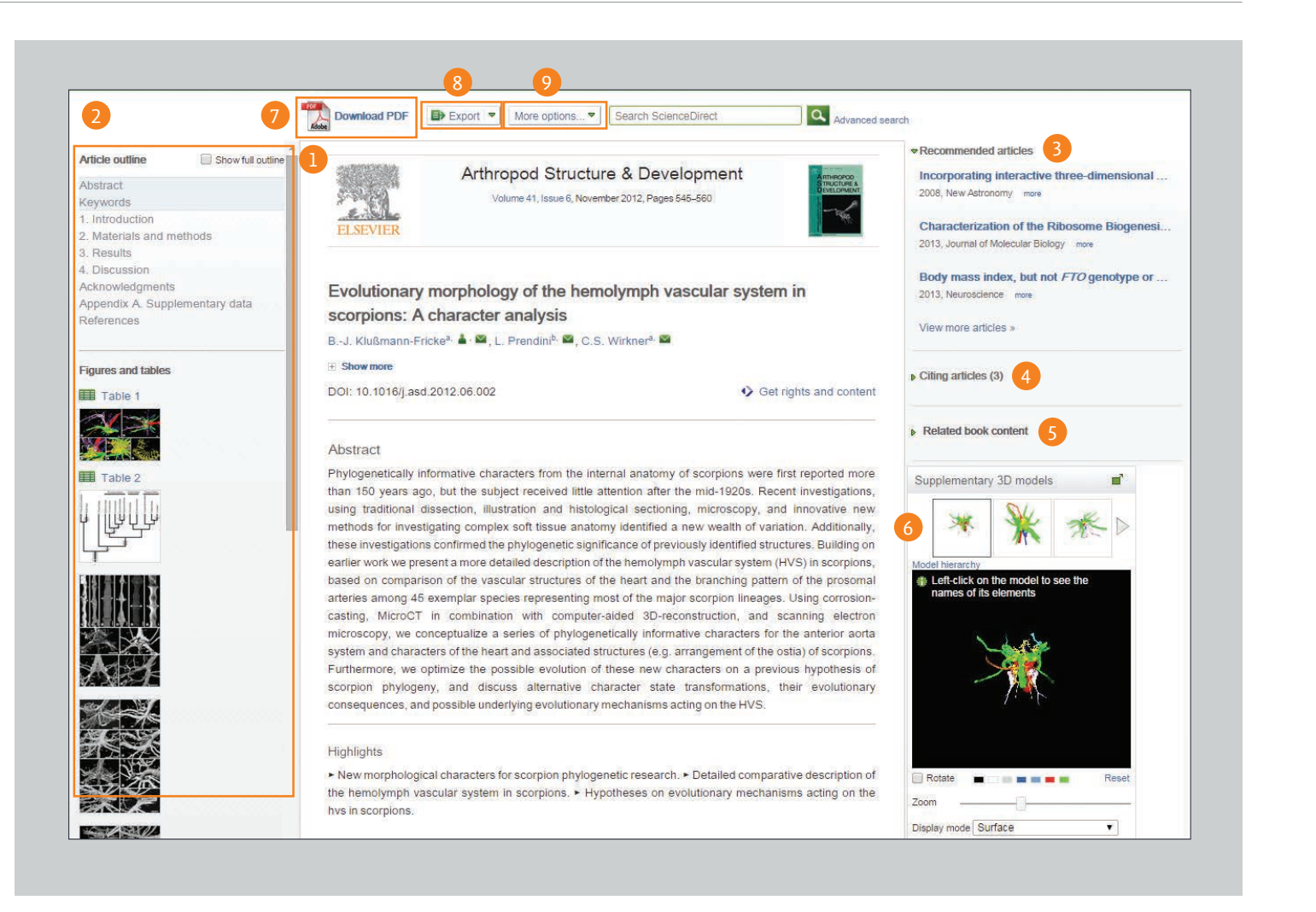

# Recursos de personalização e Alertas

### 1-6

#### Sign in

Se você já tem um nome de usuário e senha, clique em Sign in 🕛 para digitá-los. Se este não for um computador compartilhado, você pode marcar *Remember me* (Lembrar-me) 2 para armazenar suas informações de login. Se você esqueceu sua senha, clique em Forgotten username and password? (Esqueceu seu nome de usuário e senha?) 3 e digite o endereço de e-mail usado ao se registrar. Depois de entrar, você poderá gerenciar seus alertas 4 , alterar sua senha 🜖 e atualizar detalhes e configurações pessoais 6 conforme necessário.

#### Não registrado

Para se registrar como um novo usuário, clique em *Not Registered*? (Não Registrado?) e digite as informações necessárias.

#### Gerenciar meus Alertas

Na página Manage my Alerts (Gerenciar meus alertas), é possível escolher entre alertas de periódicos, tópicos e busca. É fácil modificar, salvar e deletar alertas sem precisar deixar a página.

| ScienceDirec                                                                               |                     |                                  |                                                                   |                                                  | R      | emote  | acces  | s 9    | Sign in | Ξ      |
|--------------------------------------------------------------------------------------------|---------------------|----------------------------------|-------------------------------------------------------------------|--------------------------------------------------|--------|--------|--------|--------|---------|--------|
| Search all fields Author name                                                              |                     | Sign in using your ScienceDirect | nceDirect credentials OpenAthens login Login via your institution |                                                  |        |        | 1      |        |         |        |
| ScienceDirect<br>is a leading full-text scientific database offering jour<br>20,000 books. |                     | Password:<br>Remember me         | Ren                                                               | Other institution login Remote access activation |        |        |        |        |         |        |
| Browse publications by su                                                                  | bject               | Sign in   Not Reg                | istered? 7                                                        |                                                  |        |        |        |        |         |        |
| Physical Sciences and<br>Engineering                                                       | Life Sciences       | Forgotten username of            | password? 3                                                       |                                                  |        |        |        |        |         |        |
| Chemical Engineering                                                                       | Biological Sciences | Nursing and Health               | Arts and Humanities                                               | 5                                                | M<br>S | N<br>T | 0<br>U | P<br>V | Q<br>W  | R<br>X |

| Alert name 🐐                          | Alert type                        | Frequency 0             | Actions                       | Publication type        | Content view                             |
|---------------------------------------|-----------------------------------|-------------------------|-------------------------------|-------------------------|------------------------------------------|
| Contemporary Educationa<br>Psychology | Table of contents                 | As published            | Edit alert Delete             | Journal                 | Latest volume/issu     Acticles in press |
| Ecological Indicators                 | Table of contents                 | As published            | Edit alert Delete             | Journal                 | Latest volume/tssu     Articles in press |
| Topic alerts Aler                     | s are sent to <b>john.amith</b> s | on@email.com Visit your | r profile to edit your email. |                         | Add a                                    |
| Alert name 🖕                          |                                   | Frequency 8             | Actions                       |                         | Content view                             |
| Aaina                                 |                                   | Weekly                  | Delete                        |                         | Latest results     Archive/Details       |
| Earth Sciences                        |                                   | Weekly                  | Delete                        | 8                       | Latest results     Archive/Details       |
| Search alerts                         |                                   |                         |                               |                         | Add a se                                 |
| Alert name 👙                          |                                   | Frequency 0             | Actions                       |                         | Content view                             |
| Articles by Lewis, P.                 |                                   | Inactive *              | Edit alert Edit e             | mail Edit search Delete | Latest results     Archive               |
|                                       |                                   |                         |                               |                         | . I should see . So                      |

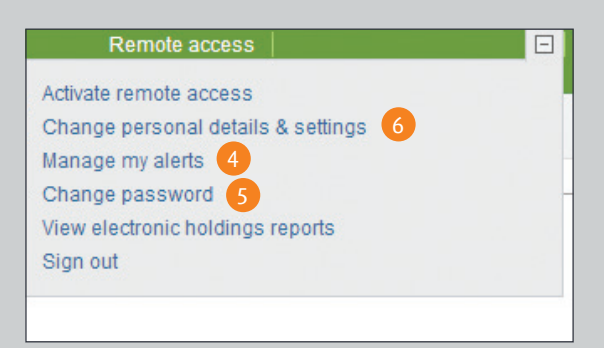

## Acesso aberto

#### Lista de periódicos com acesso aberto

Você pode navegar até nossa lista de periódicos com acesso aberto desde a página inicial do ScienceDirect ao clicar no link *"Open Access Journal Directory"* (Diretório de periódicos com acesso aberto) ou marcar como favorito. http://www.sciencedirect.com/science/browse/all/open-access.

#### 2 Lista de periódicos com artigos de acesso aberto

Além de 56 periódicos com acesso aberto, oferecemos aos autores a opção de publicar artigos com acesso aberto em mais de 1.600 periódicos estabelecidos. Encontre uma lista com esses periódicos ao acessar a página inicial do ScienceDirect e clicar em "*View all publications with Open Access articles*" (Visualizar todas as publicações com artigos de Acesso aberto), ou marcar como favorito. <u>http://www.sciencedirect.com/science/browse/all-open-access</u>.

### 3-6

Uma vez na lista de publicações, é possível limitar seus resultados a acesso de assinante & acessos gratuitos de texto completo 🗐 3, periódicos de acesso aberto a 4, ou periódicos que contém artigos de acesso aberto 🗐 5 através do uso do filtro 6 e da seleção do tipo de acesso desejado.

### 7-9

Se você preferir ver uma lista filtrada apenas com artigos de acesso aberto, você precisará usar o formulário de busca avançada (*Advanced search form*) **1**. Digite os termos da sua busca **2** e selecione a caixa dos artigos de acesso aberto (*Open Access articles*) **3** em Refine sua busca (*Refine your Search*).

 Open Access
 Sci

 Articles published in our Open Access journals are made permanently free for everyone to access immediately upon publication.
 Image: Comparison of the second second

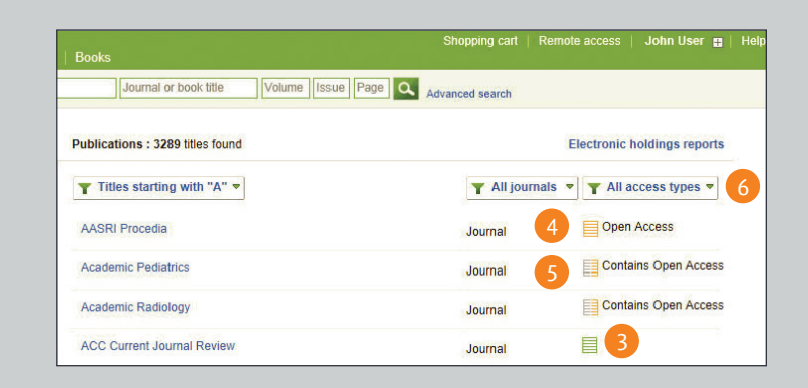

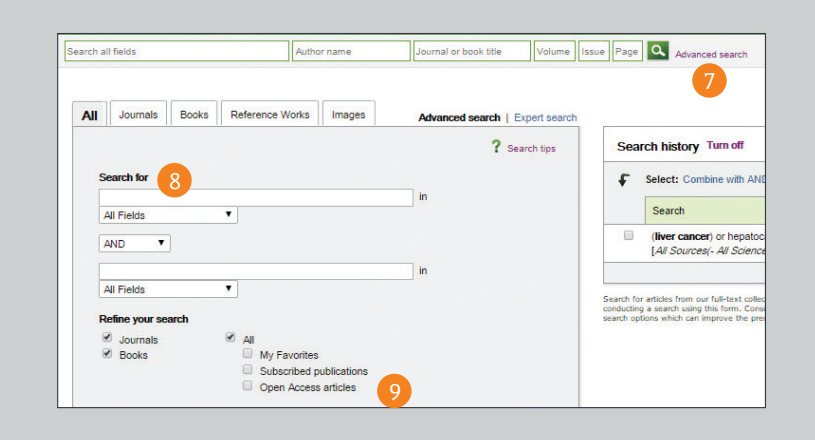

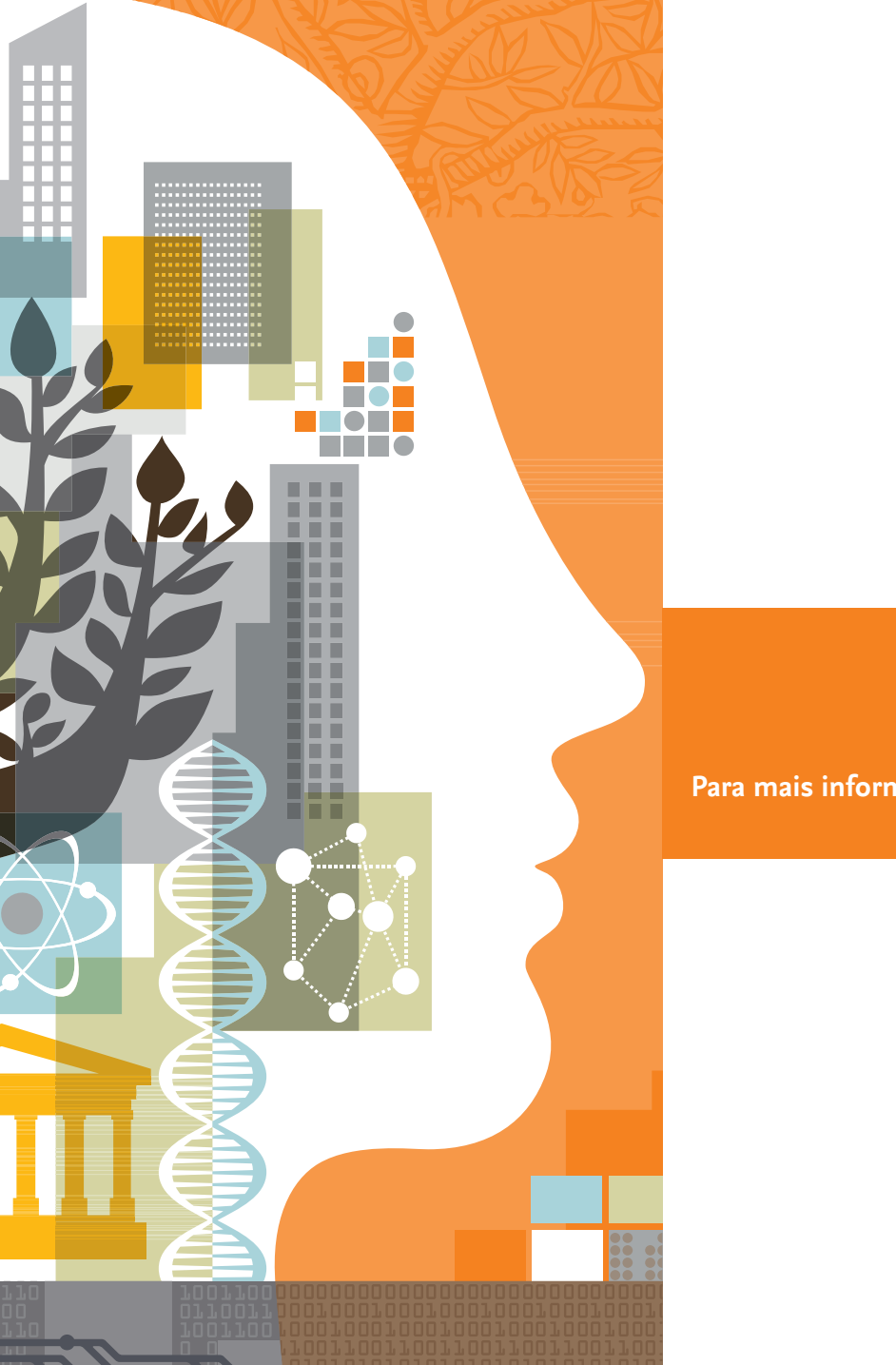

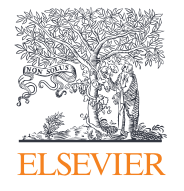

Para mais informações, acesse elsevier.com

12/14 MKT

Empowering Knowledge<sup>\*\*</sup>